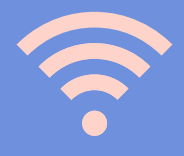

## Guide to the Academic Tables website

tavoleaccademiche.unisg.it

At the first login you should modify your password.

It is mandatory to fill in the fields marked with an asterisk in order to finalize the confirmation of the profile.

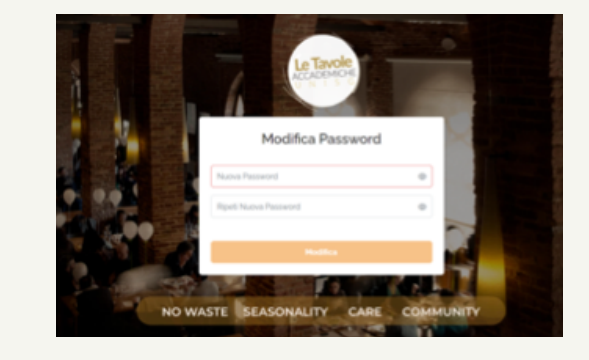

 Il tuo profilo

 Personalizza il tuo profilo personato.

 Nome\*
 Cogone\*

 ACCEDENCIE
 touCLE

 Data Hausta\*
 micrate paning it

 Ore di Laves
 Loga\*

 Provenenza\*
 Acegos\*

 Provenenza\*
 Acegos\*

 Entranza dangia de britsdenza nel material materia material material mate

 $\otimes$ 

We ask you to properly specify the category "allergens" as long as the system will alert you to the presence of any allergens in the published dishes. Allergeni\*

Soia e i loro prodotti 🛞

Latte e prodotti a base di latte (incluso lattosio)

Il sistema vi avviserà della presenza di eventuali allergeni che poss provocare allergie e/o intolleranze sulla base della vostra segnala

| ± #03705 ⊠ 721 <b>(</b> ]                 |
|-------------------------------------------|
|                                           |
| TAVOLE ACCADEMICHE<br>ristorante@unisg.it |
| 옷 Gestisci profilo                        |
| Barcode Tessera                           |
| [→ Logout                                 |

In the upper bar to the right you will find your card number, credit balance and profile information.

In the central part of the bar it will be possible to book your meal and view

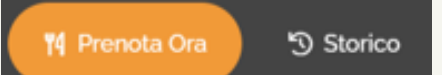

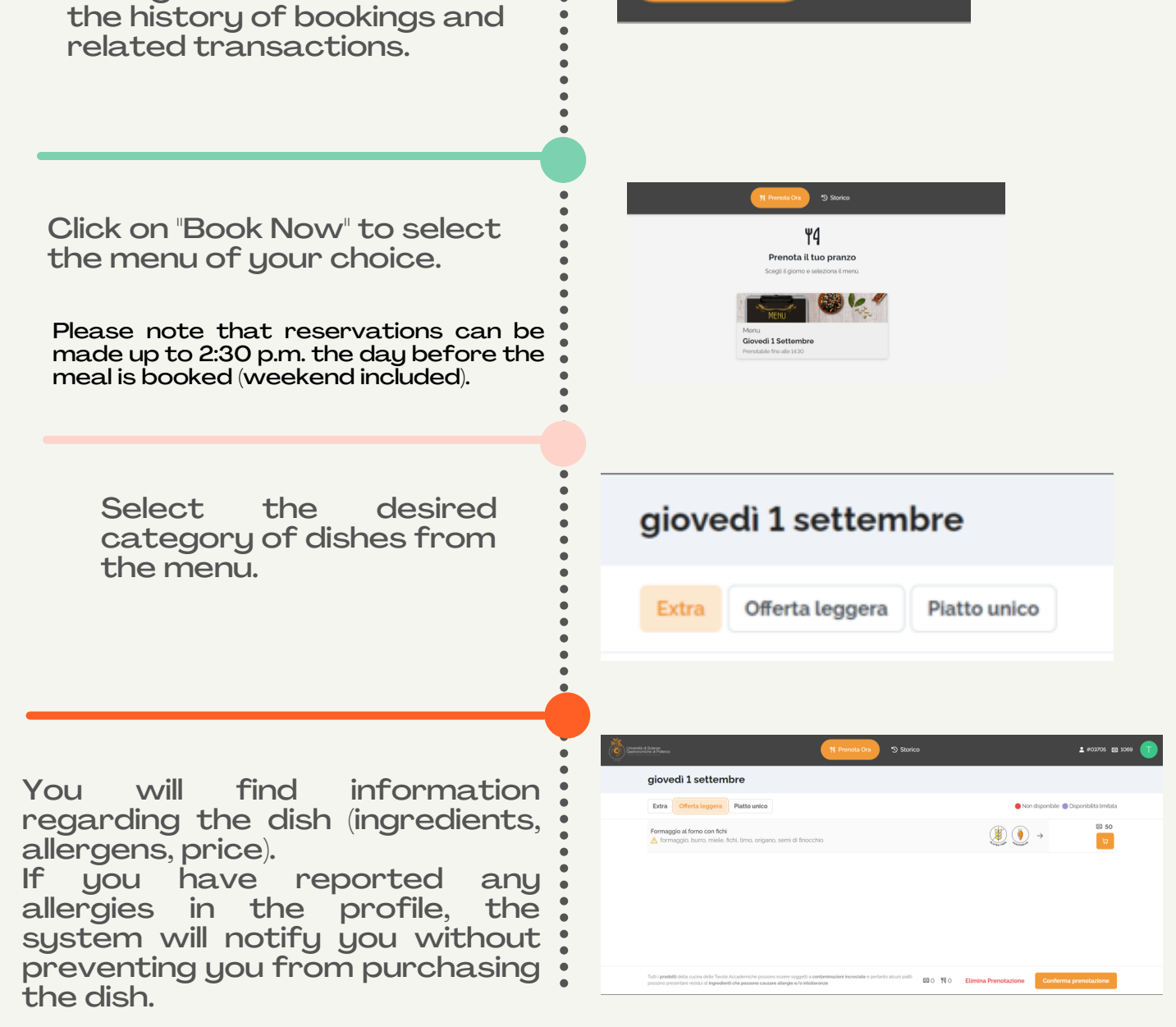

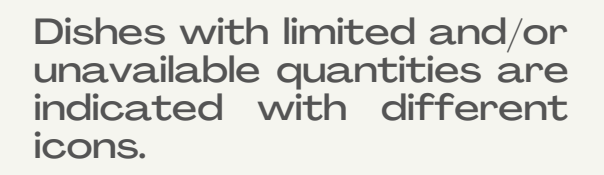

| 🔵 Non disponibile 🔵 Disponibilità limitata                                     |
|--------------------------------------------------------------------------------|
|                                                                                |
| Leherst of Sorre Relevo                                                        |
| giovedi 1 settembre                                                            |
| Extra Offerta leggera Platto unico                                             |
| Melanzana con miso •<br>A melanzana, miso, Aglio, riso, salsa di sola, prezzem |
| Concernant de Seriero                                                          |
| giovedi 1 settembre                                                            |
| Extra Offerta leggera Platto unico                                             |
| Melanzana con miso ●<br>▲ melanzana, miso, Aglio, riso, salsa di sola, pr      |

Once the dishes are selected, the system deducts the corresponding credits. Confirm the reservation to finalize the purchase.

•

| Cherrita d | s Scange<br>Scan & Rydenas         | N Prenota Ora | *) Storico |                       | <b>≜</b> #03705 @ 721 | 1 |
|------------|------------------------------------|---------------|------------|-----------------------|-----------------------|---|
|            | giovedi 1 settembre                |               |            |                       |                       |   |
|            | Extra Offerta leggera Piatto unico |               |            | 🔴 Non disponibile 🔵 D | sponibilită limitata  |   |
|            | Frutta                             |               |            |                       | 1 + B                 |   |
|            | Yogurt 🛆                           |               |            | () → -                | 13 13 13              |   |
|            |                                    |               |            |                       |                       |   |

Before processing the booking, the system proposes a summary of the booking.

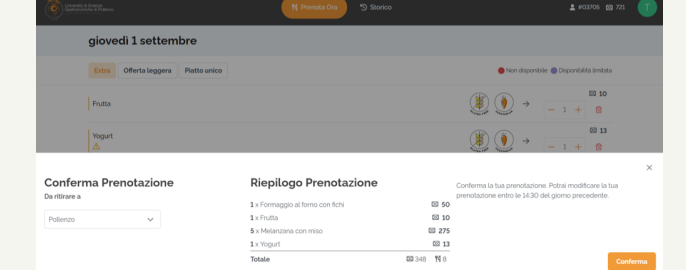

When reservations are made, the system reports the days with active bookings.

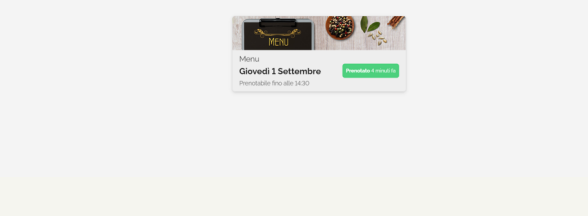

ne Portale del 31 agosto 2022

۳4

ota il tuo pranzo

By clicking on "History" in the "Your Reservations" section, it is possible to view the reservations made with an overview of the dishes purchased and credits used.

|                                                                                    |                                       | ± #03705 109 721 |
|------------------------------------------------------------------------------------|---------------------------------------|------------------|
| Prenotazione Portale del 3                                                         | 1 agosto 2022                         |                  |
| Caffe<br>caffe                                                                     |                                       | (1)              |
| Formaggio al forno con fichi<br>formaggio, burro, miele, fichi, timo, origano, sem | ii di finocchio                       |                  |
| Formaggio al forno con fichi<br>formaggio, burro, miete, fichi, timo, origano, sem | ii di finocchio                       | (i) 0 50<br>1    |
| Frutta                                                                             |                                       | (i) 10           |
| Melanzana con miso<br>melanzana, miso, Aglio, riso, salsa di soia, prezze          | emolo, sesame seeds. Chilli, zuochero | 🛞 🎒 🧼 🌔 🍵 55     |
| Yogurt                                                                             |                                       | () 13     1      |

Ø 408 →

By clicking on "History" in the " Transactions" section, card operations such as recharge, reversals and credit transfers can be viewed.

|                              | 🏌 Prenota Ora         | 19 Storico       | <b>±</b> #03705 छ 601 |
|------------------------------|-----------------------|------------------|-----------------------|
|                              | 🎀 Le tue prenotazioni | E Movimentazioni |                       |
| Uttimo Mese Uttimi 6 Mesi    | Uttime Anne Tutte     |                  |                       |
| 3 ago • Storm<br>2022 16:32: | Crediti               |                  | ⊠ 0                   |
| Ricar 16321                  | a Crediti             |                  | IO69 ∗1069            |
|                              |                       |                  |                       |
|                              |                       |                  |                       |

## Ciao Ciao We hope to see you soon!